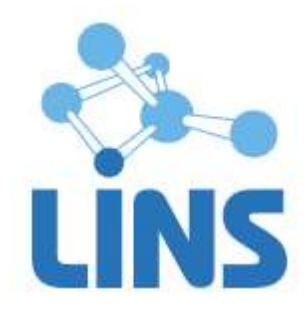

## ЛИНС МАХАОН DICOM АРХИВ

## РУКОВОДСТВО ПО УСТАНОВКЕ ПРОГРАММНОГО ОБЕСПЕЧЕНИЯ

ЛИНС.APX.2015.INST

Листов 15

## АННОТАЦИЯ

В документе приведено руководство по установке продуктов:

- ЛИНС Махаон DICOM Архив Локальный,
- ЛИНС Махаон DICOM Архив Стандарт,
- ЛИНС Махаон DICOM Архив Эксперт,
- ЛИНС Махаон DICOM Архив Максимальный,

включая дополнительные принадлежности<sup>1</sup>:

- Программное обеспечение «Web-интерфейс»,
- Программное обеспечение «Просмотровая станция NetLite»

Компания ЛИНС предприняла соответствующие меры для обеспечения достоверности настоящего документа. Тем не менее, компания ЛИНС не несет ответственности за ошибки и упущения в нем и оставляет за собой право вносить изменения без дальнейших уведомлений об этом в любые изделия, упомянутые в настоящем документе, с целью повышения их надежности, функциональности или улучшения эргономичности или дизайна. Компания ЛИНС имеет соответствующие права в любое время осуществлять модернизацию и вносить изменения в программное обеспечение, описанное в настоящем документе.

<sup>&</sup>lt;sup>1</sup> Принадлежности приобретаются отдельно

## 2 УСЛОВИЯ ВЫПОЛНЕНИЯ ЗАДАЧ ПРОГРАММНОГО ПРОДУКТА

#### 2.3 Системные требования

#### 2.3.1 Минимальные требования

В качестве аппаратной платформы необходимо использовать компьютер-сервер с характеристиками не ниже:

- процессор Intel Xeon E3 1000 МГц;
- оперативная память 2 Гб;
- жесткий диск: 300 Гб;
- цветной монитор, обеспечивающий разрешение не менее 1024x768;
- CD-ROM для установки программы;
- клавиатура и манипулятор «мышь»;
- сетевая карта 100 Мбит.

#### 2.3.2 Оптимальная конфигурация

В качестве аппаратной платформы оптимально использовать компьютер-сервер с характеристиками:

- процессор Intel Xeon E3 2000 МГц;
- оперативная память 4 Гб;
- жесткий диск: 1Тб;
- цветной монитор, обеспечивающий разрешение не менее 1024х768;
- CD-ROM для установки программы;
- клавиатура и манипулятор «мышь»;
- сетевая карта 1000 Мбит.

### 2.4 Варианты исполнения

|                                                                  |                    | Вариант исп        | олнения            |                    |
|------------------------------------------------------------------|--------------------|--------------------|--------------------|--------------------|
| Характеристики                                                   | ЛИНС Махаон        | ЛИНС Махаон        | ЛИНС Махаон        | ЛИНС Махаон        |
| (различающиеся)                                                  | <b>DICOM</b> Архив | <b>DICOM</b> Архив | <b>DICOM</b> Архив | <b>DICOM</b> Архив |
|                                                                  | Локальный          | Стандарт           | Эксперт            | Максимальный       |
| Количество подключаемых<br>DICOM-устройств                       | Не более пяти      | Не ограничено      | Не ограничено      | Не ограничено      |
| Количество подключаемых<br>томов изображений                     | Один               | Один               | Не ограничено      | Не ограничено      |
| Автоматическая рассылка<br>исследований (DICOM<br>маршрутизатор) | Нет                | Дa                 | Дa                 | Да                 |
| Встроенный интерфейс                                             | Нет                | Нет                | Нет                | Дa                 |

#### 2.5 Требования к программному обеспечению

Для обеспечения нормального функционирования программы «DICOM Архив» необходимо следующее предустановленное программное обеспечение на компьютересервере:

–операционная система Microsoft Windows 7 и новее или Microsoft Windows Server 2003 и новее;

-программное обеспечение система управления базами данных Firebird версии 2.0.3/2.5.

#### 2.6 USB ключ

Электронный USB ключ необходим для корректной работы программы «DICOM Архив». В комплект поставки входит локальный (локальные) или сетевой ключи. Локальные ключи имеют зеленый или голубой цвет пластика (Рисунок 1), сетевые – серый (Рисунок 2). Также локальные ключи могут поставляться в форм-факторе микро-ключа. От классической модели они отличаются только размерами. Все типы ключей не требуют дополнительной установки драйверов, операционная система устанавливает драйвер автоматически.

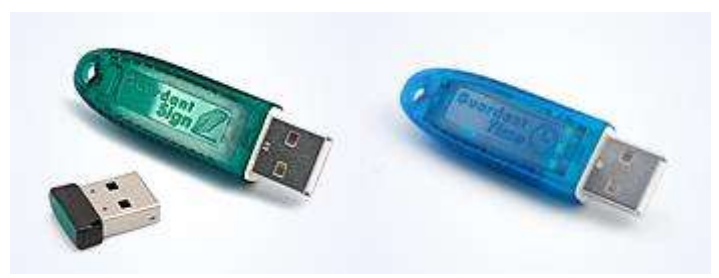

Рисунок 1

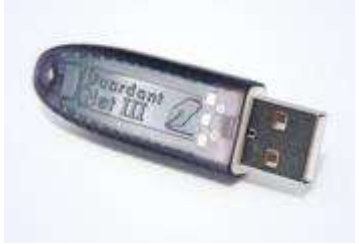

#### Рисунок 2

Локальный ключ устанавливается в порт компьютера, на котором будет осуществляться работа с программой. Для работы с программой необходимо вставить ключ в свободный USB порт, дождаться, пока система установит его драйвер. После этого можно запускать программу.

## 3 ОПИСАНИЕ ОПЕРАЦИЙ

## 3.3 DICOM Архив. Все варианты исполнения

#### 3.3.1 Установка программы

3.3.1.1 Установка «DICOM Архива»

Запустите файл установки.

#### Начало установки

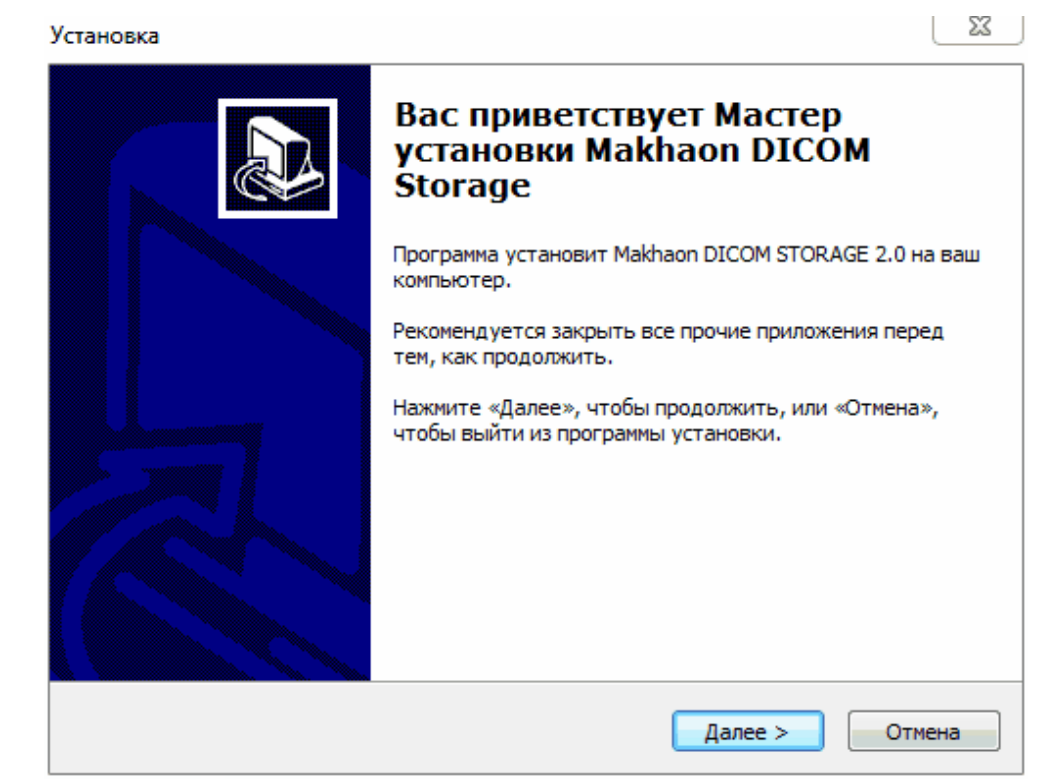

Рисунок 3

Нажмите «Далее»

#### Сервер базы данных Информация по установке и переустановке

Если программа установки обнаружит в системе установленный совместимый сервер базы данных Firebird, появится окно со следующим сообщением:

| /становка                                                                                                    | 25                                                          |
|----------------------------------------------------------------------------------------------------|-------------------------------------------------------------|
| Сервер базы данных<br>Проверка состояния сервера базы данных                                                                                                    |                                                             |
| Внимание!                                                                                                    |                                                             |
| Обнаружен установленный сервер базы данных:                                                                                                    |                                                             |
| WI-V2.0.3.12981 Firebird 2.0                                                                                                    |                                                             |
| Состояние сервера базы данных:                                                                                                    |                                                             |
| Сервер базы данных работоспособен                                                                                                    |                                                             |
| Рекомендации:                                                                                                    |                                                             |
| Поскольку тестовое подключение к серверу базы данных<br>Interbase было удачным, возможно нормальное функцион<br>системы. В переустановке сервера базы данных нет необ<br>вы желаете установить Firebird 2.5.2, Вам необходимо вна<br>действующий сервер базы данных. | к семейства<br>ирование<br>ходимости. Если<br>ачале удалить |
| ussian — — — — — — — — — — — — — — — — — — —                                                                                                    | ее > Отмена                                                 |

Рисунок 4

Если сервер Interbase или совместимый не будет обнаружен, или же он будет неработоспособен, появятся соответствующие сообщения:

| <sup>э</sup> екомендации:                                                                                                    |
|----------------------------------------------------------------------------------------------------|
| В системе имеются записи, означающие, что сервер базы данных<br>семейства Interbase был установлен на компьютере, но по каким-то<br>причинам не работает. Проконсультируйтесь с Системным<br>Администратором. Скорее всего потребуется установка Firebird 2.0 |

#### Рисунок 5

В панели «Рекомендации» будет отображены советы по дальнейшей установке. Нажмите «Далее»

#### Сервер базы данных Информация о сервисе

Выберите способ старта сервиса в процессе работы. Сервис может быть запущен от имени системной учетной записи или от имени любого зарегистрированного Пользователя. При настройке запуска от имени Пользователя необходимо указать логин и пароль пользователя. Для корректной настройки проконсультируйтесь с вашим системным администратором.

| Выб | амация о сервисе<br>ор способа старта сервиса |
|-----|-----------------------------------------------|
| Вы  | берите способ запуска сервиса                 |
|     | От имени системной учетной записи             |
|     | 🔘 От имени выбранного Пользователя            |
|     | Укажите Логин и Пароль пользователя,          |
|     | от имени которого будет запушен сервис        |
|     |                                               |
|     | Login:                                        |
|     | Login:                                        |

Рисунок 6

#### Установка Firebird 2.5

В следующем окне установки будет предложен выбор устанавливать или не устанавливать сервер Firebird 2.5, поставляемый в комплекте установки Архива.

Выберите, устанавливать или не устанавливать сервер базы данных Firebird 2.5 При первой установке Архива установка Firebird обязательна.

**Внимание!** Если установленный сервер Interbase или совместимый неработоспособен или не установлен - работа Архива невозможна.

| Установка                                             |         |         | x      |
|-------------------------------------------------------|---------|---------|--------|
| <b>Сервер базы данных</b><br>Установка Firebird 2.5.2 |         |         | Ð      |
| Выберите действие                                     |         |         |        |
| 🔘 Установить Firebird 2.5.2                           |         |         |        |
| • Не устанавливать Firebird 2.5                       | 5.2     |         |        |
|                                                       |         |         |        |
|                                                       |         |         |        |
|                                                       |         |         |        |
|                                                       |         |         |        |
|                                                       |         |         |        |
|                                                       |         |         |        |
| Russian                                               |         |         |        |
|                                                       | < Назад | Далее > | Отмена |

Рисунок 7

Нажмите «Далее».

# **Выбор папки установки** Укажите путь для установки Архива

| Установка                  |                                                                                   |
|----------------------------|-----------------------------------------------------------------------------------|
| <b>Выбор па</b><br>В какун | апки установки<br>о папку вы хотите установить Makhaon DICOM Storage?             |
|                            | Программа установит Makhaon DICOM Storage в следующую папку.                      |
| Нажмит<br>нажмит           | re «Далее», чтобы продолжить. Если вы хотите выбрать другую папку,<br>re «Обзор». |
| C:\Pro                     | gram Files (x86)\Makhaon Software\DICOM Storage O630p                             |
|                            |                                                                                   |
|                            |                                                                                   |
| Требуе<br>Russian —        | тся как минимум 61.3 Мб свободного дискового пространства.                        |
|                            | < Назад Далее > Отмена                                                            |

Рисунок 8

Нажмите «Далее».

Выберите папку в меню «Пуск» Выбор названия папки, в которой будут располагаться ярлыки на Архив

| JCIdHOBKd                                                                        |             |
|----------------------------------------------------------------------------------|-------------|
| Выберите папку в меню «Пуск»<br>Где программа установки должна создать ярлыки?   |             |
| Программа создаст ярлыки в следующей папке меню «Пус                             | ĸ».         |
| Нажмите «Далее», чтобы продолжить. Если вы хотите выбрать др<br>нажмите «Обзор». | угую папку, |
| Makhaon Software\DICOM Storage                                                   | Обзор       |
|                                                                                  |             |
|                                                                                  |             |
|                                                                                  |             |
| Russian                                                                          |             |
| < Назад Далее >                                                                  | Отмена      |

Рисунок 9

Нажмите «Далее».

Информация о лицензии

| Установка                                                   | ×      |
|-------------------------------------------------------------|--------|
| Информация о лицензии<br>Выбор типа лицензионного ключа     |        |
| Выберите тип лицензионного ключа                            |        |
| Окальный ключ                                               |        |
| 🔘 Сетевой ключ                                              |        |
| 📝 Установить драйвер лицензионного ключа                    |        |
| Укажите IP адрес сервера, на котором находится сетевой ключ |        |
|                                                             |        |
| Оставить параметры настройки без изменений                  |        |
| Russian                                                     |        |
| < Назад Далее >                                             | Отмена |

Рисунок 10

Укажите, какой тип лицензионного ключа будет использован для работы программы. Если установлен локальный ключ (физическое устройство, установленное в USB порт), выберите пункт «Локальный ключ». Если существует необходимость установки драйвера электронного ключа - выберите соответствующий чекбокс:

Если установлен сетевой ключ, выберите соответствующий пункт «Сетевой ключ». При установке сетевого ключа необходимо в соответствующем поле указать IP-адрес сервера сетевых ключей. Чтобы его узнать, проконсультируйтесь у вашего системного администратора.

При переустановке программы, чтобы не менять информацию о лицензионном ключе выберите соответствующий чекбокс:

Оставить параметры настройки без изменений

#### Все готово к установке

| Программа<br>ваш компьк  | у <b>становке</b><br>установки готова начать установку Makhaon DICOM Storage на<br>отер.      | 6 |
|--------------------------|-----------------------------------------------------------------------------------------------|---|
| Нажмите «У<br>просмотрет | /становить», чтобы продолжить, или «Назад», если вы хотите<br>ъ или изменить опции установки. |   |
| Папка уста<br>С:\Prog    | ановки:<br>gram Files (x86)\Makhaon Software\DICOM Storage                                    | * |
|                          |                                                                                               |   |
| Makhao                   | on Software\DICOM Storage                                                                     |   |
| Hanka B Me<br>Makhao     | HIG «Tyck»:<br>on Software\DICOM Storage                                                      |   |
| Hanka B Me<br>Makhao     | HHG «Tyck»:<br>on Software\DICOM Storage                                                      | Ŧ |

Рисунок 11

#### **3.3.1.2** Установка электронного ключа Guardant

Важно! После установки Архива необходимо произвести установку электронного ключа Guadant.

Обычно установка драйвера Guardant начинается автоматически после установки основного программного пакета. Если же установка по каким-то причинам не началась автоматически, запустите вручную файл GrdDriversRU.msi

Нажмите «Установить». «DICOM Архив» будет установлен на Вашем компьютере.

**Внимание!** Не устанавливайте ключ в USB-порт, не дождавшись окончания установки драйверов!

В появившемся окне

| 😸 Драйверы Guardant x64 (6.20.108) Setup                                                                                                    |                                           | 23         |
|----------------------------------------------------------------------------------------------------|-------------------------------------------|------------|
| Вас приветствует мастер установки "Драй<br>Guardant x64"                                                                                                    | веры                                      |            |
| Установщик проведет вас через все этапы установки "Драйверы Guar<br>компьютере.                                                                                                    | dant x64'' на ва                          | шем        |
| ВНИМАНИЕ! Данная программа защищена законами об авторских пр<br>международными соглашениями. Незаконное воспроизведение или ра<br>данной программы или любой ее части влечет гражданскую и уголовну | авах и<br>аспространени<br>ию ответственн | е<br>ость. |
| Отмена < Назад                                                                                                    | Дале                                      | e>         |

Рисунок 12

Нажмите кнопку «Далее»

| 🚽 Драйверы Guardant x64 (6.20.108) Setup                          |         |
|-------------------------------------------------------------------|---------|
| Подтверждение установки                                           |         |
| Установщик готов к установке "Драйверы Guardant x64" на ваш компь | ютер.   |
| Для начала установки нажмите кнопку "Далее".                      |         |
|                                                                   |         |
|                                                                   |         |
|                                                                   |         |
|                                                                   |         |
|                                                                   |         |
|                                                                   |         |
|                                                                   |         |
| Отмена < Назад                                                    | Далее > |

Рисунок 13

Нажмите кнопку «Далее»

Начнется процесс установки драйверов в систему

| Драйверы Guardant x64 (6.20.108) Setup  | l           |       | 23 |
|-----------------------------------------|-------------|-------|----|
| Установка "Драйверы Guardant x6         | <b>34</b> " |       |    |
| Идет установка "Драйверы Guardant x64". |             |       |    |
| Пожалуйста, подождите                   |             |       | _  |
|                                         |             |       |    |
|                                         |             |       |    |
|                                         |             |       |    |
|                                         |             |       |    |
|                                         |             |       |    |
|                                         | < Назад     | Далее | >  |
|                                         |             |       |    |

Рисунок 14

Дождитесь окончания процесса установки. Об успешной установке будет свидетельствовать окно

| ,<br>ј Драйверы Guardant x64 (6.20.108) Setup       |            |
|-----------------------------------------------------|------------|
| Установка завершена                                 |            |
| Продукт "Драйверы Guardant x64" успешно установлен. |            |
| Для выхода нажмите кнопку "Закрыть".                |            |
|                                                     |            |
|                                                     |            |
|                                                     |            |
|                                                     |            |
|                                                     |            |
|                                                     |            |
|                                                     |            |
| Отмена (Наз                                         | ад Закрыть |

Рисунок 15

Нажмите кнопку «Закрыть»

Драйвера электронного ключа Guardant успешно установлены в системе. Вставьте Ваш электронный ключ в свободный USB-разъем. Появится сообщение Дождитесь появления сообщения

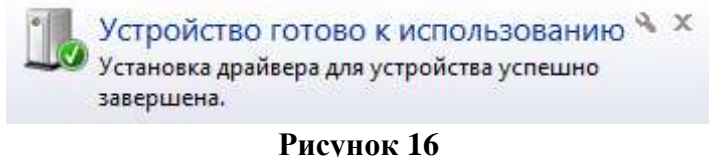

Ключ успешно установлен и готов к работе.

#### 3.3.1.3 Активация вашей копии программы

Важно!

Выясните у вашего поставщика, какой статус у вашей копии программы, активирована она или нет.

Если нет, необходимо провести действия по ее активации. Аналогичным образом осуществляется продление срока действующей демонстрационной копии Архива.

Активация заключается в создании числа-вопроса и вводе числа-ответа.

#### Создание числа-вопроса

1. Запустите утилиту удаленного программирования ключа PACS\_GrdTRU.exe Выберите «Начать новую операцию обновления ключа»

| Дистанционное программи | рование ключей Guardant                                                                                                    |
|-------------------------|----------------------------------------------------------------------------------------------------|
| ucense                  | Дистанционное программирование<br>ключей Guardant<br>Данная утилита позволяет полностью или частично обновить<br>содержимое памяти ключа. Она предназначена для<br>обновления ключей, поддерживающих процедуру<br>Доверенного Удаленного Обновления (TRU).                                                   |
|                         | <ul> <li>Выберите действие и нажмите кнопку 'Далее&gt;':</li> <li>Начать новую операцию обновления ключа</li> <li>Продолжить операцию обновления ключа, инициированную во время предыдущего сеанса.</li> <li>Убедитесь, что к компьютеру подсоединен только тот ключ, который необходимо обновить</li> </ul> |
| English                 | < Назад Далее > Отмена                                                                                                    |

Рисунок 17

Нажмите кнопку «Далее»

2. Скопируйте полученное число-запрос в буфер обмена или сохраните в файл и перешлите любым доступным способом поставщику программного обеспечения.

| Дистанционное программи | рование ключей Guardant                                                                                                    | X                                                                                                    |
|-------------------------|----------------------------------------------------------------------------------------------------|----------------------------------------------------------------------------------------------------|
| Lucense                 | Программа сгенерировала число-вопро<br>пересласть поставщику программного<br>Сохранив число-вопрос для дальнейшеи<br>'Завершить' работу программы и продо<br>числа-ответа от поставщика.<br>Если Вы уверены, что число-ответ буде<br>нажмите кнопку 'Далее>' для продолже<br>обновления.                                                                                          | ос, которое необходимо<br>обеспечения.<br>й отсылки, вы можете<br>лжить после получения<br>т получено немедленно,<br>ения операции                                                                   |
|                         | B1 D1 55 DA 82 C8 BB 7C 6C 5E 7E CB<br>17 D5 72 50 E5 1C 07 58 FA 1C 8A 97 51<br>38 BA 60 8C 3C C2 2E C2 EC 25 B3 D5 4<br>39 4B FB 41 0B 2B D0 39 60 FE 40 1E 93<br>96 5C 54 9D 0B 99 32 16 D0 EE 8B F0 63<br>96 BE 89 40 FC AD FE 0A EF 0D 3B 37 A<br>8D 1F BA F1 5C F3 9F 4C 56 04 9B EB 46<br>DE 07 1E 83 90 51 46 6D 72 C0 F6 BA 83<br>AC 59 4A AE 51 09 66 AF 00 7F 83 3B 50 | 16 26 28 BC 3E CC<br>8A B7 5F 77 FB FD<br>9 54 B6 47 11 D8 84<br>3 B4 C1 DE FB 26 7F<br>2 D6 44 0C C0 AC A0<br>6 E3 D5 E2 2E 84<br>C 00 74 64 E0 2F 97<br>5 5C AD 3A F9 B1 D8<br>C 91 98 7D 78 28 0F |
|                         |                                                                                                    |                                                                                                    |
|                         | < Назад Дал                                                                                                    | ее > Отмена                                                                                                    |

Рисунок 18

Нажмите кнопку «Далее»

В ответ Вам Поставщиком будет передан файл вида update\_.txt Этот файл необходимо ввести в виде числа-ответа.

1. Продолжите процедуру обновления или запустите повторно утилиту удаленного программирования ключа PACS\_GrdTRU.exe.

Во втором случае выберите пункт «Продолжить операцию обновления ключа»

| Дистанционное программи | рование ключей Guardant                                                                                                    | <u> </u> |
|-------------------------|----------------------------------------------------------------------------------------------------|----------|
|                         | Дистанционное программирование<br>ключей Guardant                                                                                                    | •        |
|                         | Данная утилита позволяет полностью или частично обно<br>содержимое памяти ключа. Она предназначена для<br>обновления ключей, поддерживающих процедуру<br>Доверенного Удаленного Обновления (TRU).<br>Выберите действие и нажмите кнопку 'Далее>':<br>О Начать новую операцию обновления ключа<br>(Продолжить операцию обновления ключа,<br>инициированную во время предыдущего сеанса.<br>Убедитесь, что к компьютеру подсоединен тольк<br>ключ, который необходимо обновления уже<br>инициирована.<br>ВНИМАНИЕ! Процедура удаленного обновления уже<br>инициирована. | овить    |
|                         | непредсказуемым результатам!                                                                                                    |          |
| English                 | < Назад Далее > Отм                                                                                                    | ена      |

Рисунок 19

Введите полученный число-ответ из файла или через буфер обмена.

|          | программ                                                                                                    | исло-ответ, получен<br>ного обеспечения и<br>ния операции обнов | ный от поставщин<br>нажмите кнопку<br>вления | ка<br>'Далее>' для |
|----------|----------------------------------------------------------------------------------------------------|-----------------------------------------------------------------|----------------------------------------------|--------------------|
| - ucense |                                                                                                    |                                                                 |                                              |                    |
|          | The second second second second second second second second second second second second second second second se |                                                                 |                                              |                    |

Рисунок 20

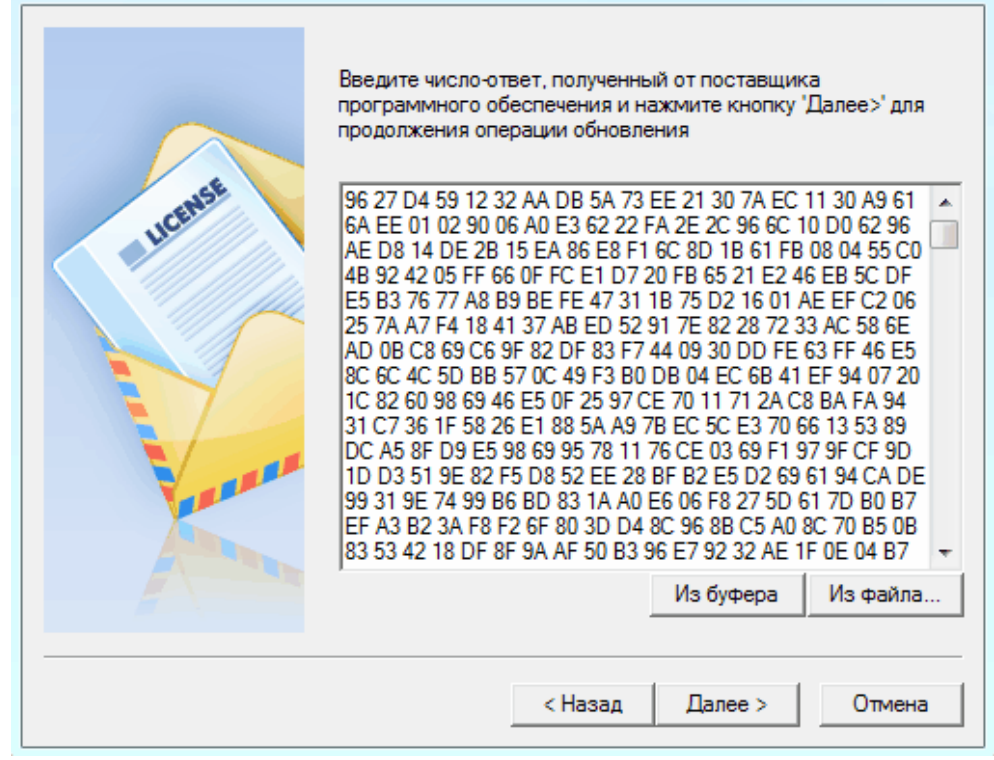

Рисунок 21

Нажмите кнопку «Далее»

В случае успешного обновления электронного ключа вы получите соответствующее сообщение:

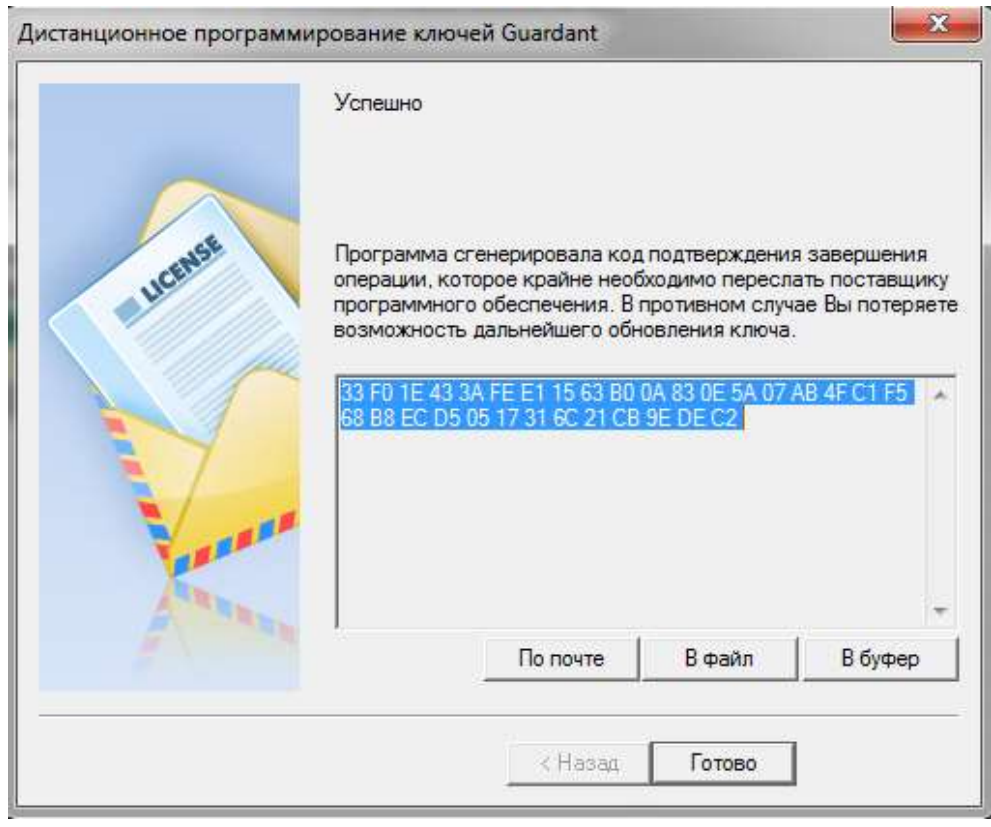

Рисунок 22

Нажмите кнопку «Готово»